# Enable Caller ID Blocking on the Cisco IP Phone 7800 or 8800 Series Multiplatform Phone

## Objective

Caller ID Blocking on the Cisco IP Phone 7800 and 8800 Series Multiplatform Phone lets you remain anonymous on an outbound call since your number would not be displayed by the receiving device when the feature is activated. Caller ID Blocking can be enabled through the Graphical User Interface (GUI) of the phone, or through its web-based utility.

This article aims to show you how to enable caller ID blocking on the Cisco IP Phone 7800 or 8800 Series Multiplatform Phone.

### **Applicable Devices**

- 7800 Series
- 8800 Series

### **Software Version**

• 11.0.1

#### **Enable Caller ID Blocking**

#### **Through the Web-based Utility**

Step 1. Log in to the web-based utility of the phone by entering your Username and Password in the fields provided and then click **Login**.

|       | Cisco IP Phone for 3rd Party Call Control          |
|-------|----------------------------------------------------|
| CISCO | Username<br>Admin •                                |
|       | Login                                              |
|       | ©2000-2017 Cisco Systems, Inc. All Rights Reserved |
|       |                                                    |

**Note:** The default username and password is User/cisco. In this example, the Username is Admin.

Step 2. Choose Admin Login > Advanced.

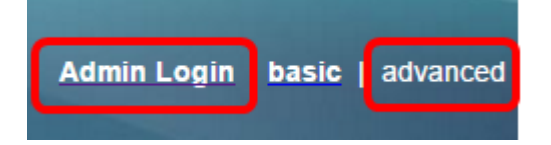

Step 3. Choose Voice > Phone.

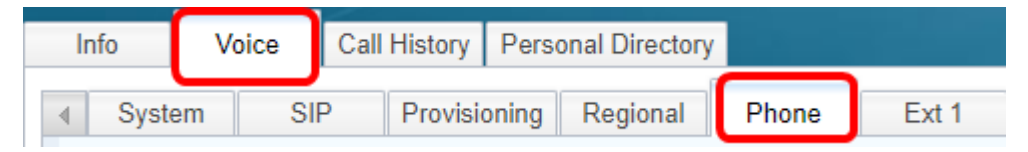

Step 4. Under Supplementary Services, choose **Yes** from the Block CID Setting drop-down menu.

| Supplementary Services   |       |                     |       |  |
|--------------------------|-------|---------------------|-------|--|
| Conference Serv:         | Yes 🔻 | Attn Transfer Serv: | Yes 👻 |  |
| Blind Transfer Serv:     | Yes 🔻 | DND Serv:           | Yes 👻 |  |
| Block ANC Serv:          | Yes 🔻 | Block CID Serv:     | Yes 👻 |  |
| Secure Call Serv:        | Yes 👻 | Cfwd All Serv:      | Yes   |  |
| Cfwd Busy Serv:          | Yes 👻 | Cfwd No Ans Serv:   | No    |  |
| Paging Serv:             | Yes 👻 | Call Park Serv:     | Yes 👻 |  |
| Call Pick Up Serv:       | Yes 🔻 | ACD Login Serv:     | No 👻  |  |
| Group Call Pick Up Serv: | Yes 🔻 | Service Annc Serv:  | No 👻  |  |
|                          |       |                     |       |  |

Step 5. Click Submit All Changes.

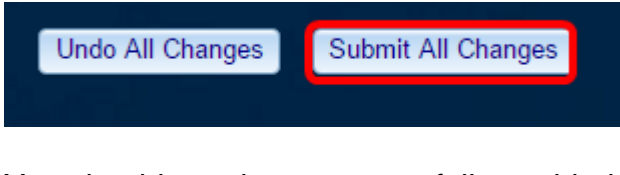

You should now have successfully enabled caller ID blocking on your phone through the web-based utility.

#### **Enable Caller ID Blocking Through the Phone GUI**

Alternatively, you can also enable Caller ID Blocking through the GUI of the phone. The steps to do this are:

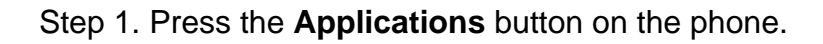

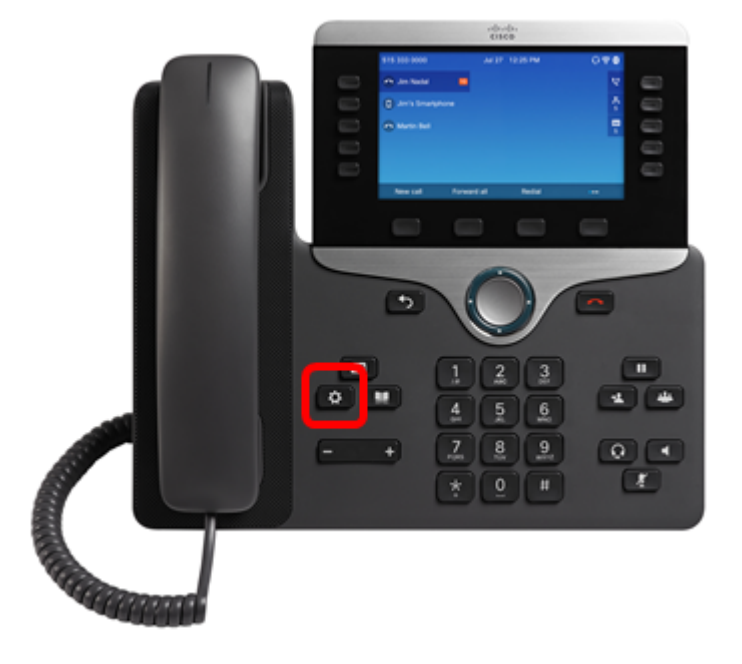

Step 2. Choose User Preferences using the navigation cluster

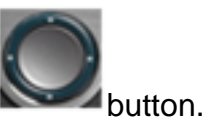

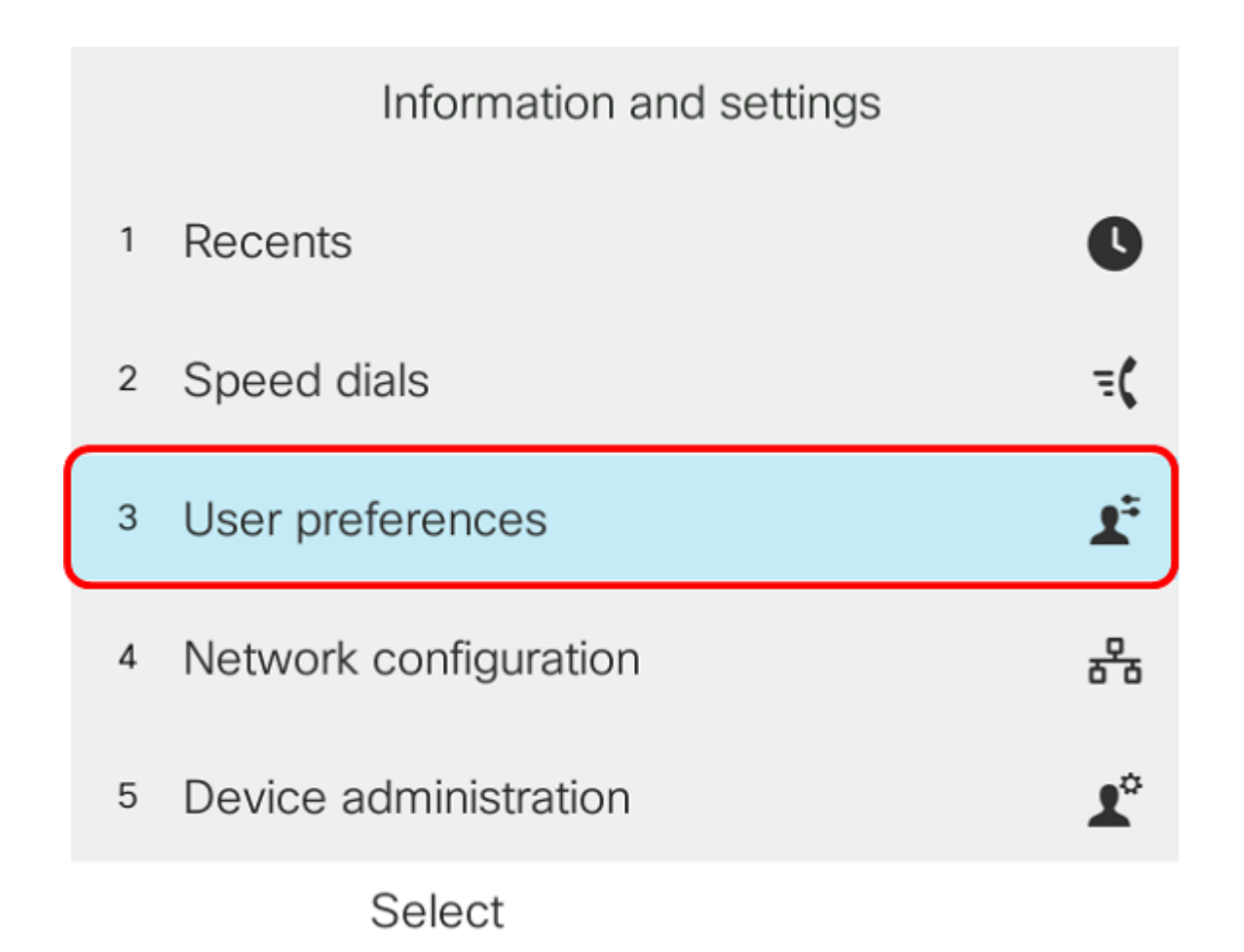

Step 3. (Optional) Enter the password for the phone in the *Password* field and then press the **Sign in** softkey.

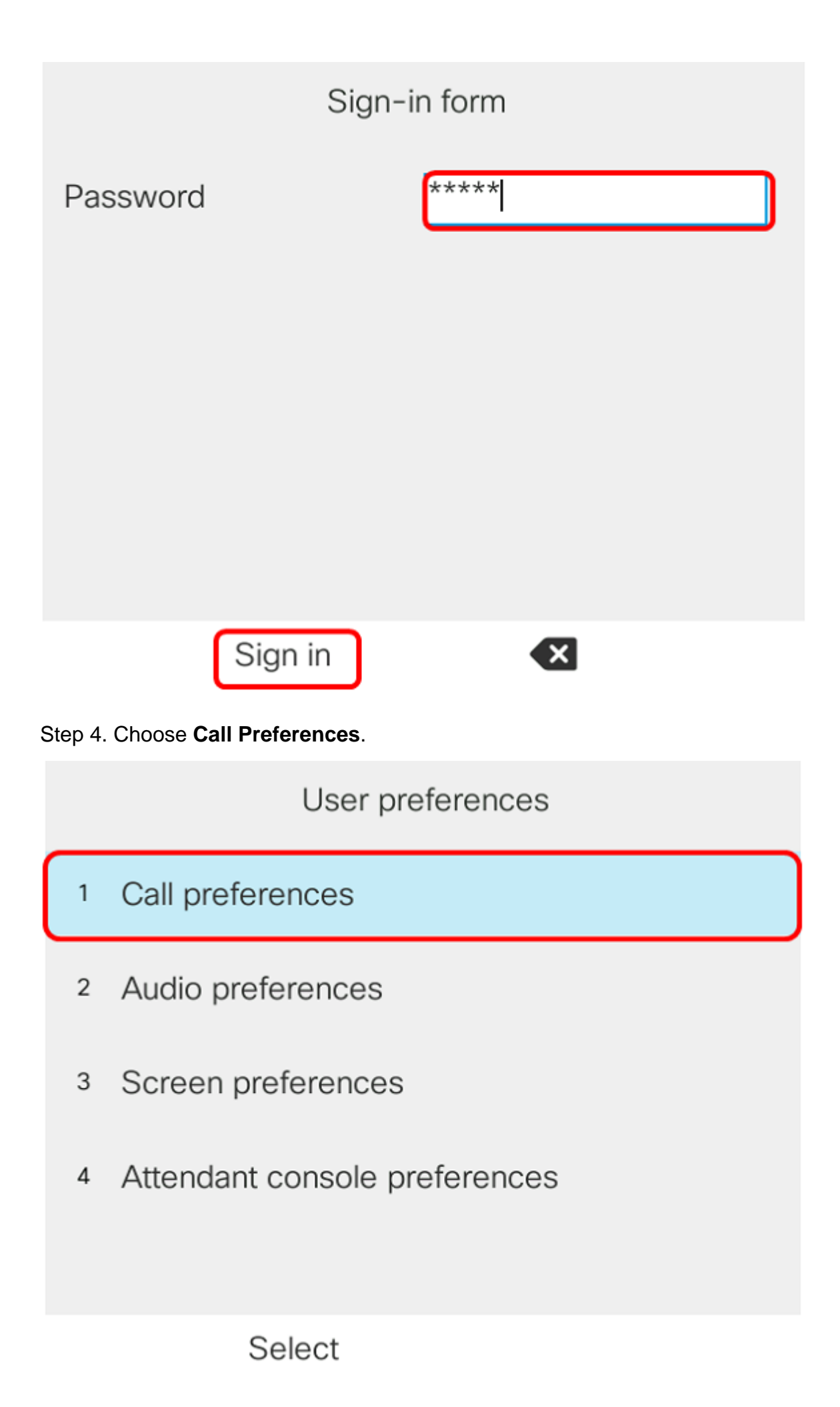

Step 5. Change the Block caller ID setting to **On** using the Navigation cluster with button.

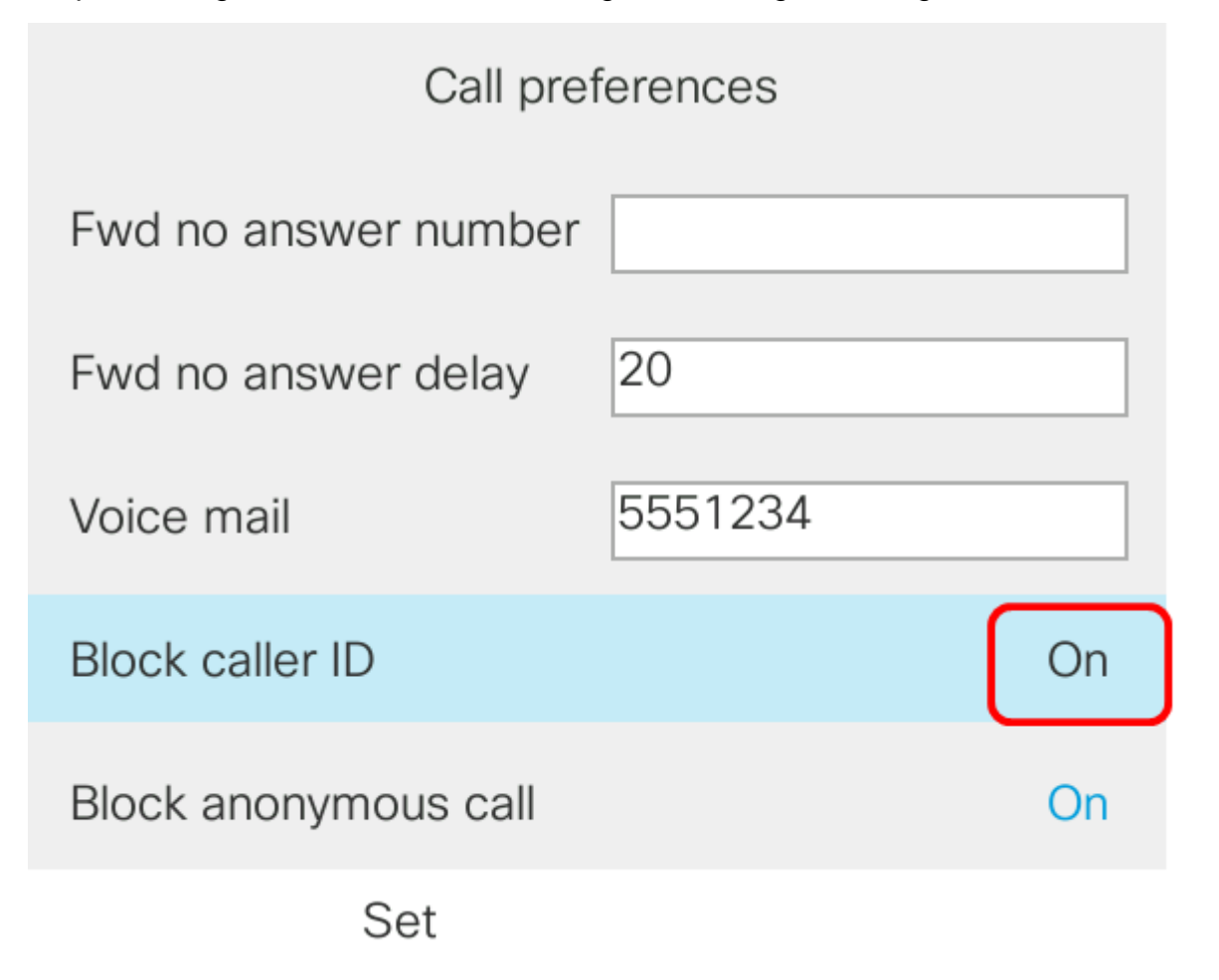

Step 6. Press the Set softkey.

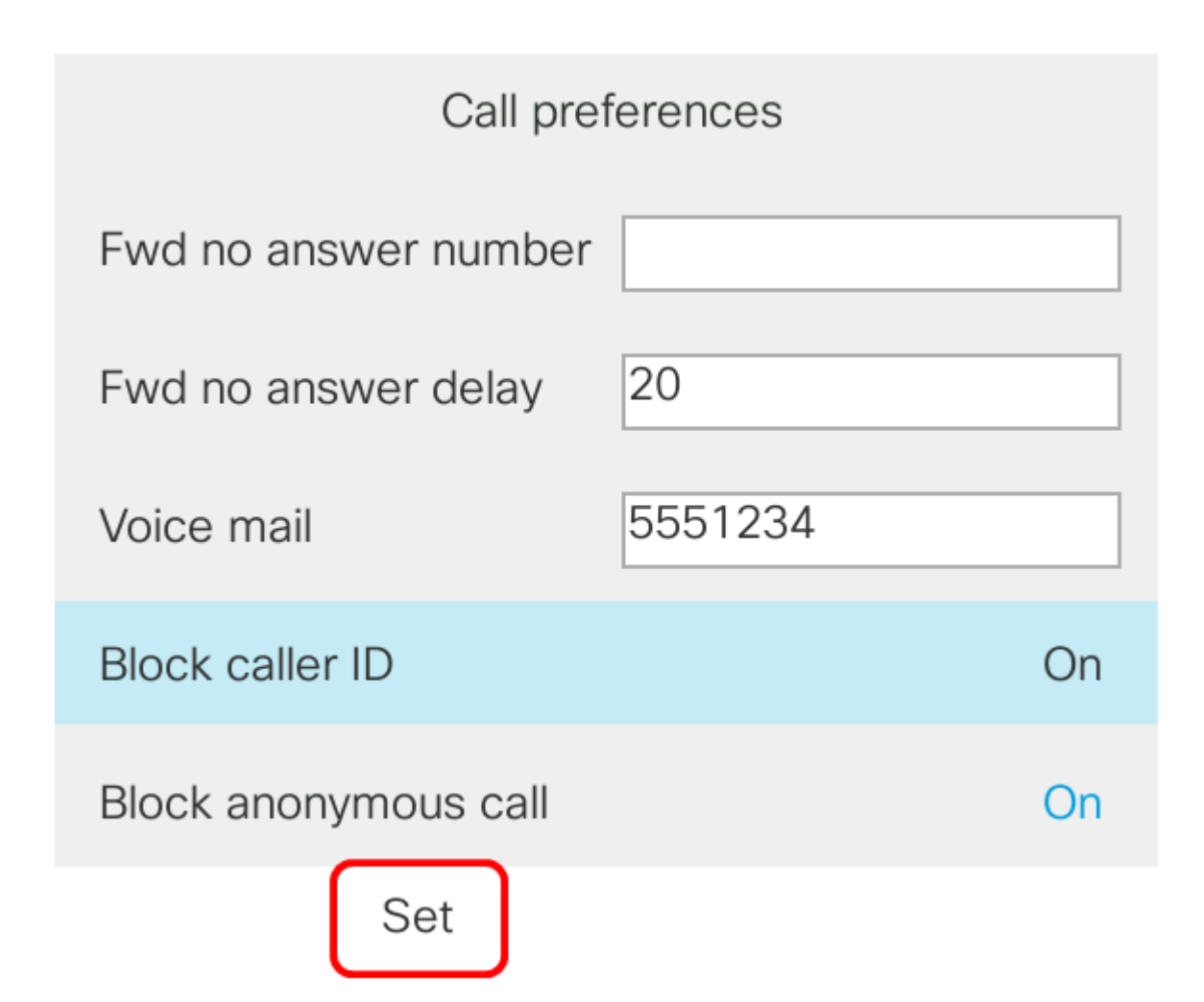

Step 7. Press the Applications button to exit.

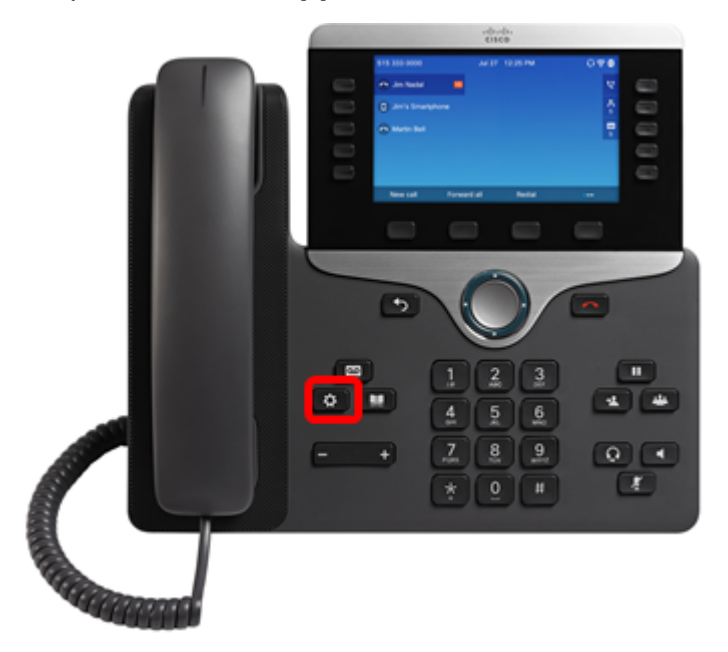

You should now have enabled Caller ID Blocking on your phone through the GUI.